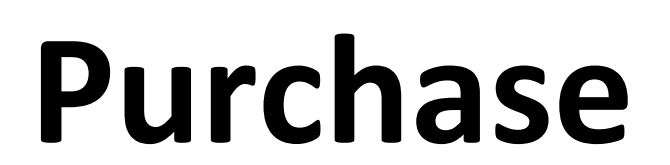

**OSPIT** 

B

Procurement team

#### **View of Purchase Request**

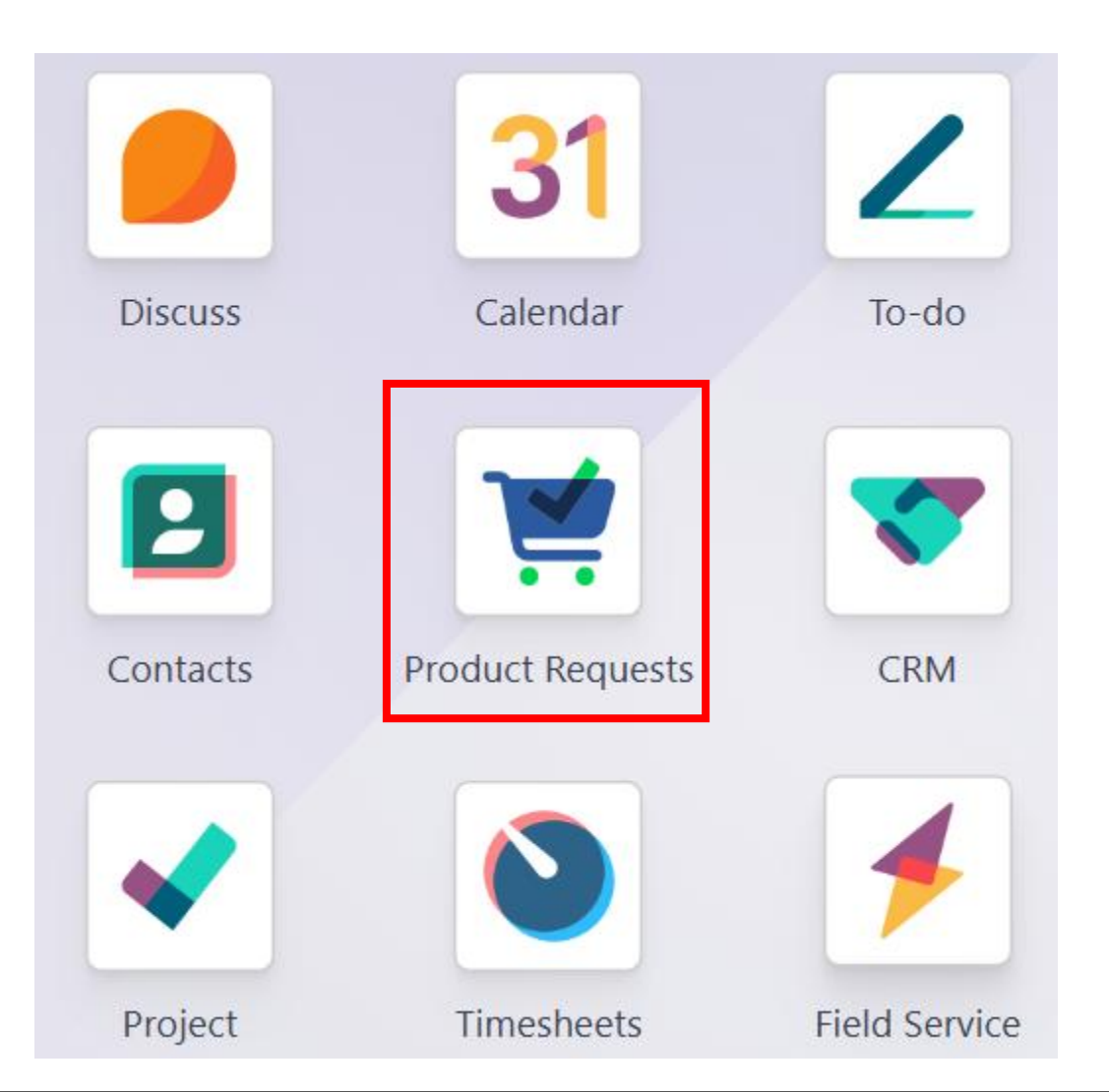

#### **View of Purchase**

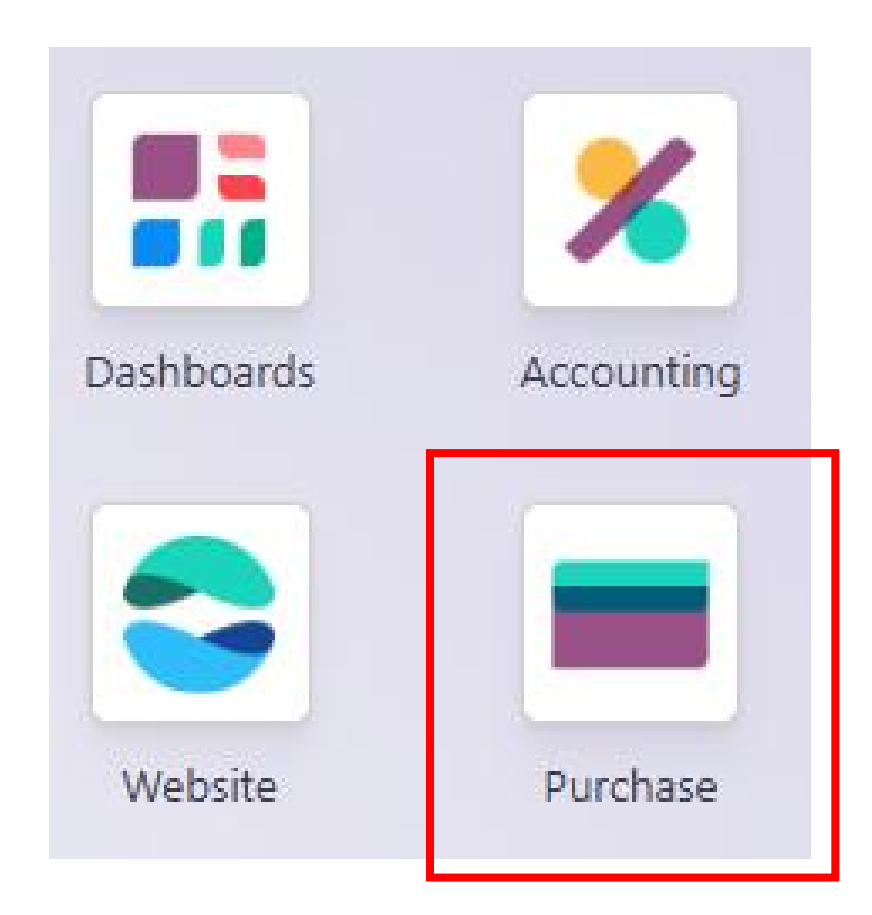

#### **Purchase Request**

- List of purchase request can be group by with procurement's
- How to create RFQ? Select the PR##### that you wanted to submit, make sure the PR already approved.
- State "Approved" mean that the PR##### are ready to create RFQ.

| Purchase Orders Proc  | ducts Reporting Configur | ation       |                |                  | • :            | û 🗐 🕑 🚺 Haziq<br>∎ eepcT | estServer |
|-----------------------|--------------------------|-------------|----------------|------------------|----------------|--------------------------|-----------|
| New Purchase Requests | ¢                        | Q 📚 Assign  | ed to × Search | •                |                | 1-9/9                    | < >       |
| Request Reference     | Requested By             | Assigned to | Activities     | Sale Order No    | Status         | CPO Number               | ŧ         |
| PR00198               | B Bryan                  | H Haziq     | 0              |                  | To be approved |                          |           |
| PR00196               | H Haziq                  | H Haziq     | 0              | SO-2024-00461    | Approved       | 6356287                  |           |
| PR00195               | H Haziq                  | H Haziq     | 0              | SO-2024-00446 R1 | To be approved | 123456                   |           |
| PR00194               | H Haziq                  | H Haziq     | 0              | SO-2024-00453    | Approved       | asdff                    |           |
| PR00193               | H Haziq                  | H Haziq     | 0              | SO-2024-00447    | Approved       | qwert                    |           |
| PR00192               | H Haziq                  | H Haziq     | 0              | SO-2024-00447    | Revised        | qwert                    |           |
| PR00190               | H Haziq                  | H Haziq     | 0              | SO-2024-00457    | Approved       | 3453WE                   |           |
| PR00189               | H Haziq                  | H Haziq     | 0              | SO-2024-00460    | Approved       | vc bvmvjhv               |           |
| PR00188               | H Haziq                  | H Haziq     | 0              |                  | Draft          |                          |           |
| PR00186               | H Haziq                  | H Haziq     | 0              | SO-2024-00458    | Approved       | 23154                    |           |
| PR00185               | H Haziq                  | H Haziq     | 0              | SO-2024-00457    | Approved       | 3453WE                   |           |
| PR00184               | H Haziq                  | H Haziq     | 0              | SO-2024-00457    | Rejected       | 3453WE                   |           |
| PR00179               | H Haziq                  | H Haziq     | 0              | SO-2024-00448    | Approved       | jfkjdhf                  |           |

## **Create RFQ (Request For Quotation)**

• After select the PR##### you wanted to submit, press "CREATE RFQ" at the top.

| Product Requests Item Requests Purchase Requests Requests to approve | Requests to process                      | ● 兼 剌 @³ 📕 Haziq<br>≣ eepcTestServer |
|----------------------------------------------------------------------|------------------------------------------|--------------------------------------|
| New PR00194 🏟                                                        | Lines Purchase Orders                    | 4/18 < >                             |
| Create Expense Create RFQ Revise PR Done                             | Draft To be ap                           | proved Approved Rejected Done        |
| Request Reference ? PR00194                                          |                                          |                                      |
| Requested By <sup>?</sup> Haziq                                      | Sale Order No ? SO-2024-00453            |                                      |
| Approvers ?                                                          | Source Document ?                        |                                      |
| Assigned to ? Haziq                                                  | Description ?                            |                                      |
|                                                                      | Procurement Group ?                      |                                      |
| Creation date ? 12/27/2024                                           | se <sup>2</sup> aa                       |                                      |
| Picking Type ? HQ-Puchong: Receipts                                  | Sub Job ? aaa                            |                                      |
|                                                                      | CPO Number ? asdff                       |                                      |
|                                                                      | Project Code <sup>?</sup> PTN-2024-00025 |                                      |
|                                                                      | Ref ? sss                                |                                      |
|                                                                      | Doc No <sup>?</sup>                      |                                      |
|                                                                      | Business Group ? Project                 |                                      |
|                                                                      | Business Unit ? Portable Air Compressor  | •                                    |

- "Revise PR" will recreate all the IR based on the PR. User able to choose which product need to revise.
- Once revise PR, the PR is considered cancelled.

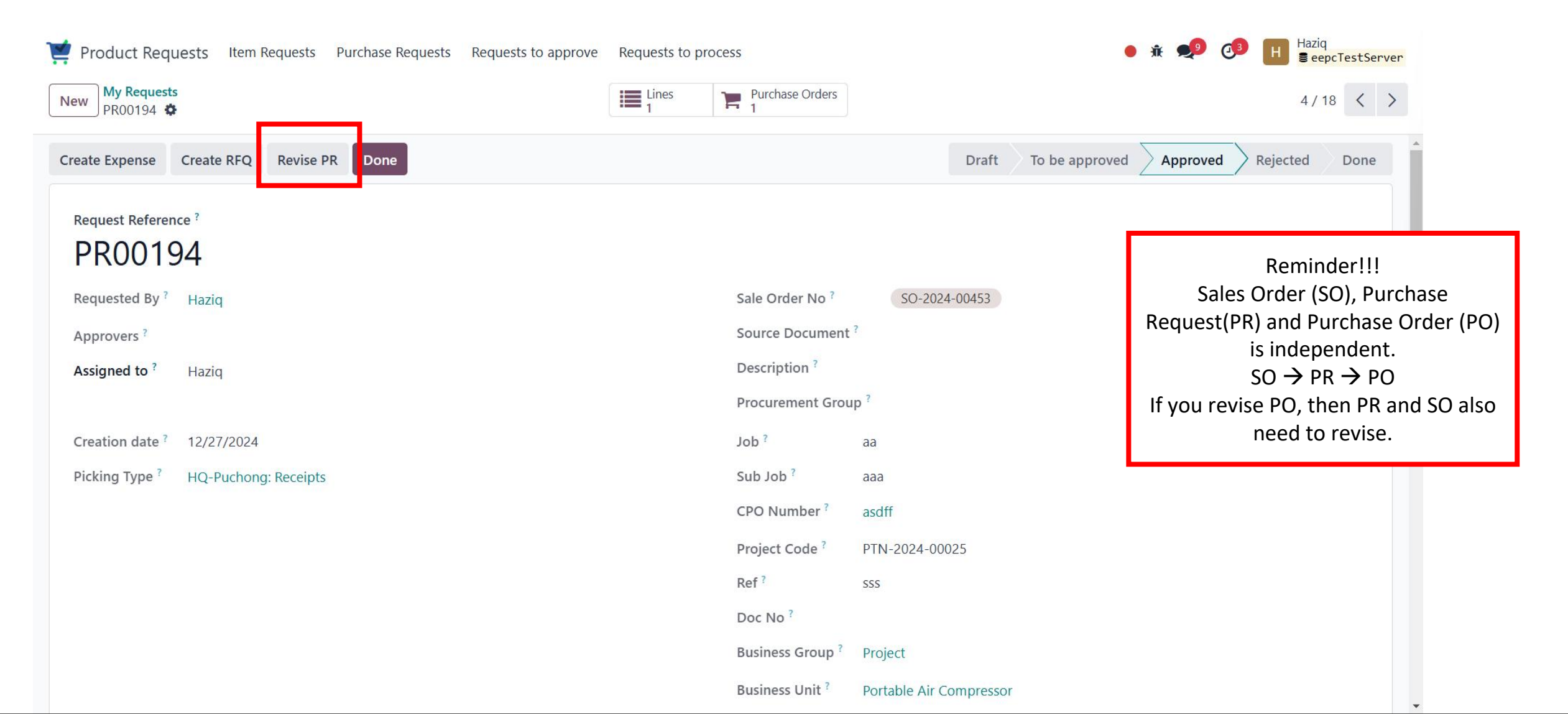

# **Combine this PR to existing PO)**

- Choose the supplier
- Choose the existing Purchase order to put this product on it
- Select the delivery policy(still can change in the PO)
- Can choose which product to create the RFQ. If don't want just remove by click the trash icon on the product lines

| Purchase Orders Pr                | oducts Reporting                       | Configuration   |                 |                |                      |                |        | • <del>*</del> | •   | 0 | Haziq<br>SeepcTestServer |
|-----------------------------------|----------------------------------------|-----------------|-----------------|----------------|----------------------|----------------|--------|----------------|-----|---|--------------------------|
| New Purchase Requests             | <ul><li>Create RFQ</li></ul>           |                 |                 |                |                      |                |        |                | ×   |   | 4 / 15 <b>&lt; &gt;</b>  |
| Create Expense Create RF          | EXISTING RFQ TO U                      | IPDATE:         |                 |                |                      |                |        |                | Î   |   | ejected Done             |
| Request Reference ?               | Purchase Order ?                       |                 |                 |                |                      |                |        |                |     |   |                          |
| PR00194                           | Match existing PO<br>by Scheduled Date | lines ?         |                 |                |                      |                |        |                |     |   |                          |
| Requested By ? Haziq              | NEW PO DETAILS:                        |                 |                 |                |                      |                |        |                |     |   |                          |
| Approvers ?                       | Supplier <sup>?</sup>                  |                 |                 |                |                      |                |        |                |     |   |                          |
| Assigned to • Haziq               | Delivery Policy ?                      |                 |                 |                |                      |                |        |                |     |   |                          |
| Creation date ? 12/27/20          | Purchase Requ                          | . Product       | Description     | Quantity to pu | Expected Costs End U | lser Details R | emar U | JoM            |     |   |                          |
| Picking Type <sup>?</sup> HQ-Puch | PR00194                                | [140-10-028842] | [140-10-028842] | 1.00           | 0.00                 |                | Ρ      | AX/TR 🛍        |     |   |                          |
|                                   |                                        |                 |                 |                |                      |                |        |                |     |   |                          |
|                                   |                                        |                 |                 |                |                      |                |        |                |     |   |                          |
|                                   |                                        |                 |                 |                |                      |                |        |                | - + |   |                          |
|                                   | Create RFQ                             | ancel           |                 |                |                      |                |        |                |     |   |                          |
|                                   |                                        |                 |                 | Busin          | ess Unit Portable A  | ir Compressor  |        |                |     |   |                          |

#### **Existing PO**

| Purchase Orders Products Reporting       | g Configuration                                                                                                    |                                                     |                                                                                                    |                                             | îر ا                           | k 🔊 🐠 🔣 Haziq<br>≣ eepcTu         | estServer         |
|------------------------------------------|----------------------------------------------------------------------------------------------------|-----------------------------------------------------|----------------------------------------------------------------------------------------------------|---------------------------------------------|--------------------------------|-----------------------------------|-------------------|
| New Purchase Requests / PR00194<br>RFQ 🌣 | Q Search                                                                                                    |                                                     |                                                                                                    |                                             |                                | 1-1 / 1                           | $\langle \rangle$ |
| Reference Confirmation Da                | te Vendor                                                                                                    | Buyer S                                             | Source Document                                                                                                    |                                             | Total Status                   | Expected Arrival                  | ŧ                 |
| □ ☆ PO-2024-00169 12/18/2024 15:25       | 5:48 123 MAJUBINA SDN BHD                                                                                                    | Haziq I                                             | RFQ-2024-00183                                                                                                    |                                             | RM 0.00 Purchase Order         | 12/27/2024 08:00:00               |                   |
|                                          | Purchase Orders Products Reporting Confi<br>/ PR00194 / Requests for Quotation<br>PO-2024-00169 (sss) 🏟                                                                 | iguration                                           | Bills Receipt Provide the second second seco | sions                                       | • ž 😒 🗗                        | Haziq<br>epcTestServer<br>2/2 < > |                   |
|                                          | Products Other Information Milestone A                                                                                                    | Attachment Alternatives                             |                                                                                                    |                                             |                                | ·                                 |                   |
|                                          | Product     Description       III     [10-10-023       [10-10-023228]     ELEMENT, AIR FILTER       RSVS16       P/N: 250024-867       ELEMENT, AIR FILTER       RSVS16 | Expected         Qua           12/18/2024         1 | ntity         Received           10.00         5.00                                                                                                    | Billed     UoM     Expect       5.00     EA | ed Remarks End User Unit Price | Taxes 🜲                           |                   |
|                                          | [140-10-02 [140-10-028842] MANPOWER<br>MOBILIZATION CHARGE                                                                                                    | 12/18/2024                                          | 1.00 0.00                                                                                                    | 0.00 PAX/TRIP                               | 0.00                           | ల                                 |                   |
|                                          | [10-10-023 [10-10-023231] DISK, RUPTURE 2"<br>1300SCFM@15#<br>P/N: 250024-890 DISK, RUPTURE 2"<br>1300SCFM@15#                                                          |                                                     | 1.00 🖿 1.00                                                                                                    | 1.00 EA                                     | 0.00                           | 3                                 |                   |
|                                          | [10-10-023 [10-10-023232] KIT, VAC REGULATOR<br>RSVS<br>P/N: 250024-783 KIT, VAC REGULATOR<br>RSVS                                                                      |                                                     | 1.00 🖿 1.00                                                                                                    | 1.00 EA                                     | 0.00                           | ల                                 |                   |
|                                          | Add a product Add a section Add a note Ca                                                                                                    | talog                                               |                                                                                                    |                                             |                                | ><br>~                            |                   |

# Create RFQ (New PO)

- Choose the supplier Select the delivery policy(still can change in the PO) Can choose which product to create the RFQ. If don't want just remove by click the trash icon on the product lines lacksquare

| Purchase Orders Pr                                                                 | oducts Reporting Configuration                                                                      |                  |                 |                                    | (           | i 🕺       | ● Haziq<br>■ eepcTestServer |
|------------------------------------------------------------------------------------|----------------------------------------------------------------------------------------------------|------------------|-----------------|------------------------------------|-------------|-----------|-----------------------------|
| New Purchase Requests PR00195                                                      | Create RFQ                                                                                          |                  |                 |                                    |             | ×         | 3/15 🗸 >                    |
| Create Expense Create RF<br>Request Reference ?<br>PR00195<br>Requested By ? Hazig | EXISTING RFQ TO UPDATE:<br>Purchase Order ?<br>Match existing PO lines<br>by Scheduled Date ?       |                  |                 |                                    |             |           | d Rejected Done             |
| Approvers ?<br>Assigned to ? Haziq                                                 | NEW PO DETAILS:       Supplier ?       HITACHI ASIA LTD       Delivery Policy ?       Full Delivery |                  |                 |                                    |             |           |                             |
| Creation date ? 12/27/20                                                           | Purchase Requ Product                                                                               | Description      | Quantity to pur | Expected Costs End User Details    | Remarks Uo. |           |                             |
| Picking Type <sup>?</sup> HQ-Puch                                                  | PR00195 [10-10-023245] E                                                                            | [10-10-023245] E | 1.00            | 0.00                               | EA          | <u> 一</u> |                             |
|                                                                                    |                                                                                                    |                  |                 |                                    |             |           |                             |
|                                                                                    | Create RFQ Cancel                                                                                   |                  | Business        | s Unit <sup>1</sup> Air Compressor |             |           |                             |

• After confirming the RFQ, system will directly generate a purchase order (PO####).

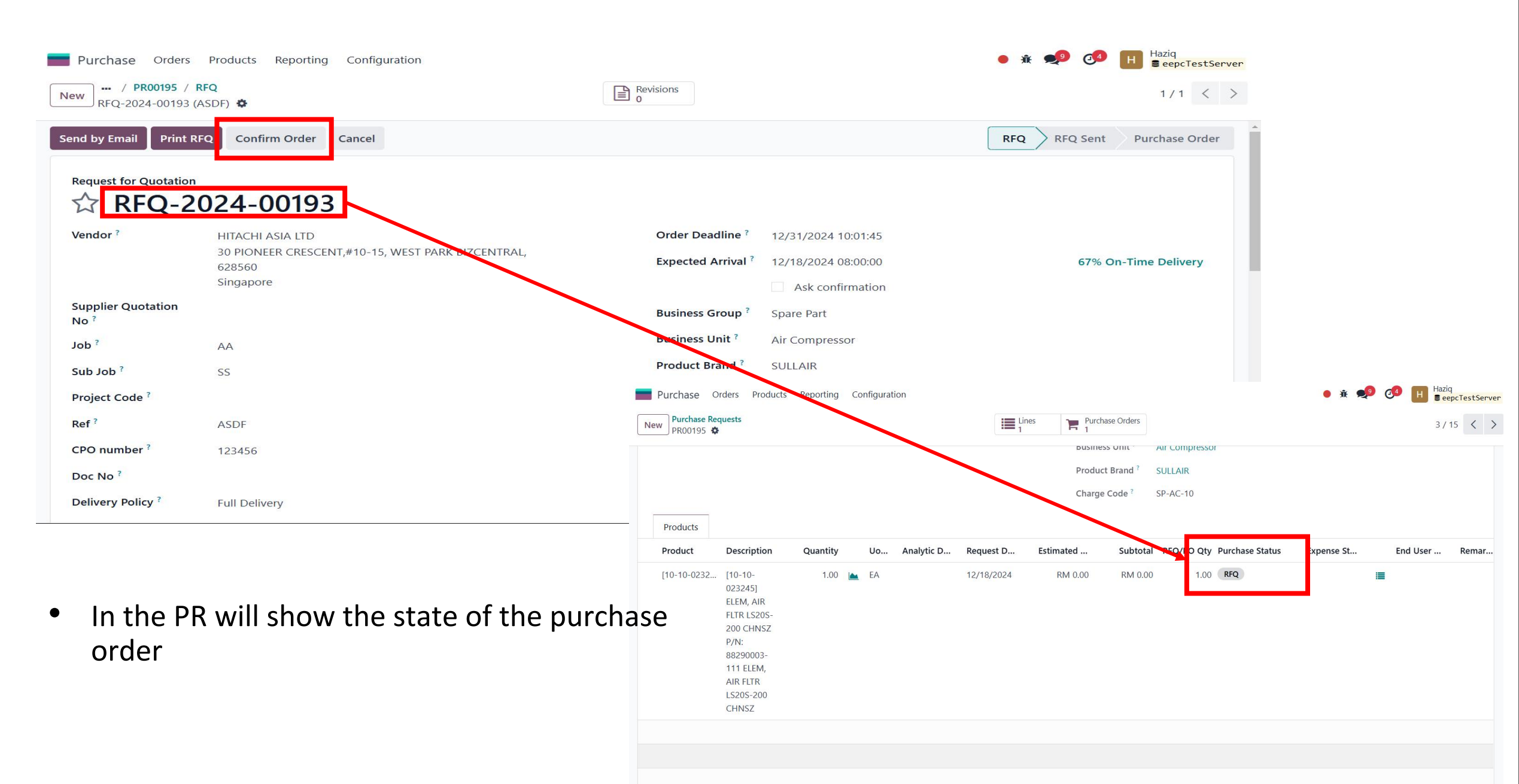

• Cancel RFQ will set the purchase order to nothing

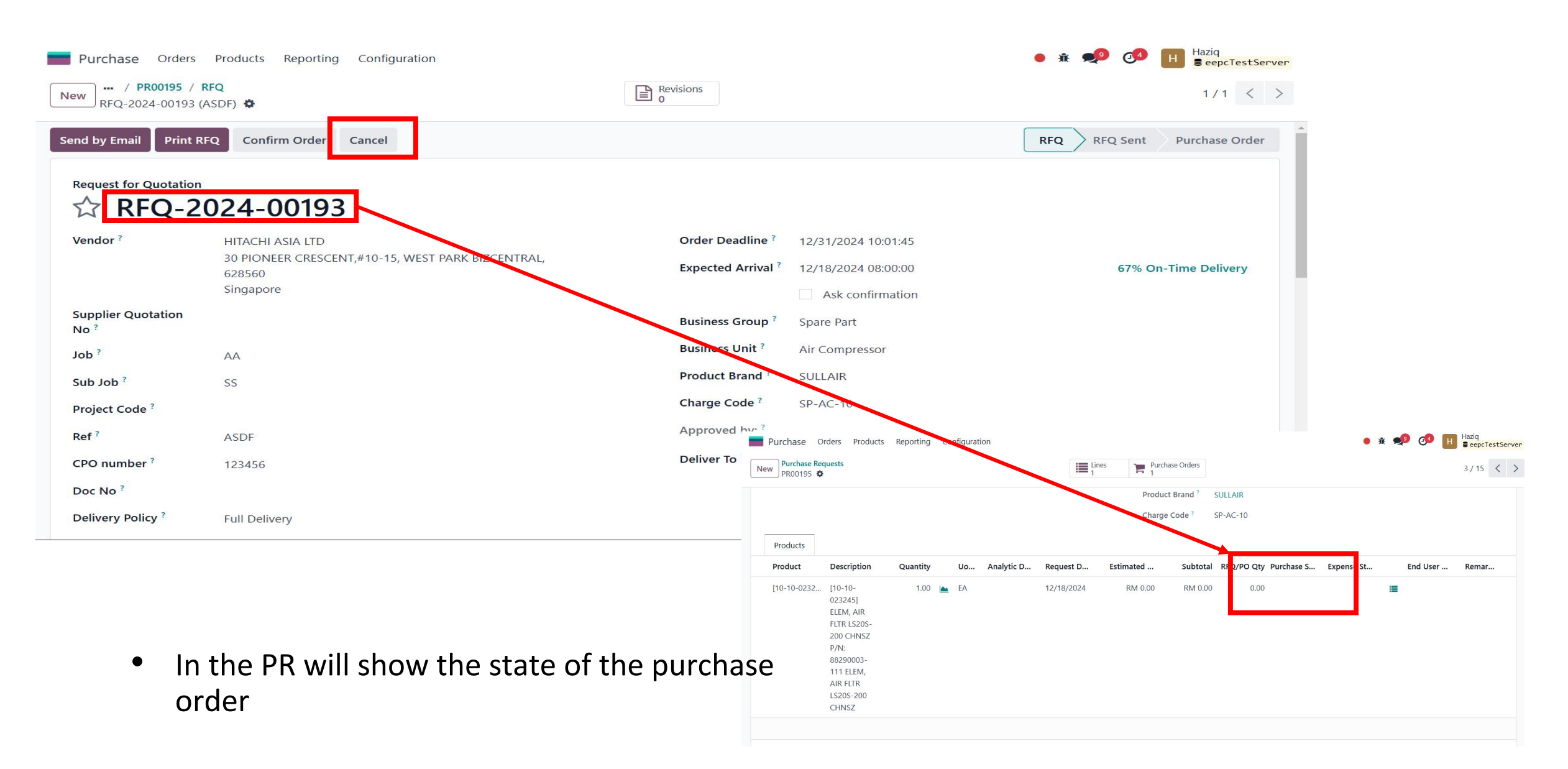

### **Purchase > Request For Quotation**

Procurement team to create new RFQ. click "CREATE".

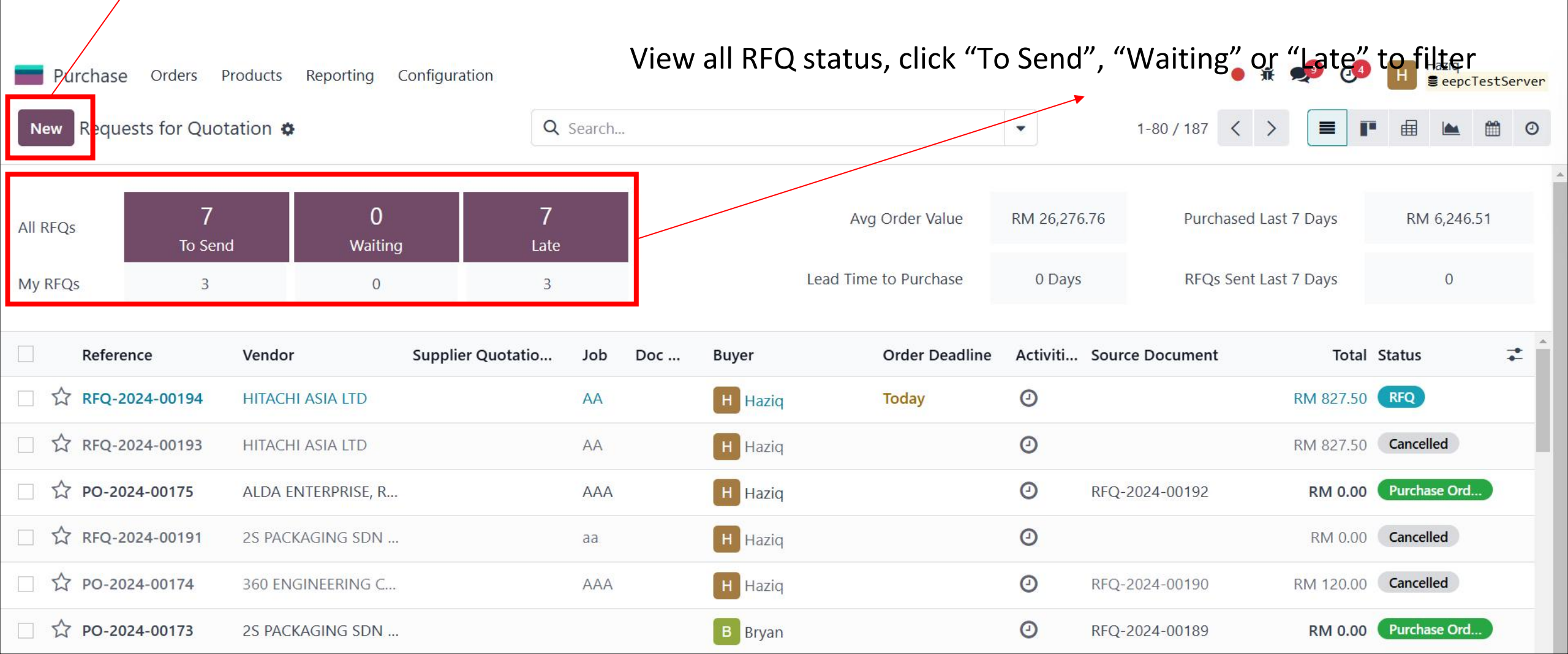

#### Fill in :

- Supplier Quotation
- Number Expected Arrival date

|   | Purchase Orders                       | Products Reporting Configuration              |                 |                    |                      | ● 兼 👤 🚰 📕 Haziq<br>≣ eepcTestServer |
|---|---------------------------------------|-----------------------------------------------|-----------------|--------------------|----------------------|-------------------------------------|
| N | ew RFQ-2024-00194 (A                  | on<br>SDF) 🌣                                  |                 | Revisions<br>0     |                      | 1/80 < >                            |
| S | end by Email Print RFG                | Q Confirm Order Cancel                        |                 |                    |                      | RFQ RFQ Sent Purchase Order         |
|   | Request for Quotation                 | )24-00194                                     |                 |                    |                      |                                     |
|   | Vendor ?                              | HITACHI ASIA LTD                              |                 | Order Deadline ?   | 12/31/2024 10:29:08  |                                     |
|   |                                       | 30 PIONEER CRESCENT,#10-15, WEST PA<br>628560 | ARK BIZCENTRAL, | Expected Arrival ? | 12/18/2024 08:00:00  | 67% On-Time Delivery                |
| Ŀ |                                       | Singapore                                     | L               |                    | Ask confirmation     |                                     |
|   | Supplier Quotation<br>No <sup>?</sup> |                                               |                 | Business Group ?   | Spare Part           |                                     |
|   | Job ?                                 | AA                                            |                 | Business Unit ?    | Air Compressor       |                                     |
|   | Sub Job ?                             | SS                                            |                 | Product Brand ?    | SULLAIR              |                                     |
|   | Project Code ?                        |                                               |                 | Charge Code ?      | SP-AC-10             |                                     |
|   | Ref ?                                 | ASDF                                          |                 | Approved by: ?     |                      |                                     |
|   | CPO number ?                          | 123456                                        |                 | Deliver To ?       | HQ-Puchong: Receipts |                                     |
|   | Doc No ?                              |                                               |                 |                    |                      |                                     |
|   | Delivery Policy ?                     | Full Delivery                                 |                 |                    |                      |                                     |
|   |                                       |                                               |                 |                    |                      |                                     |

| Purchase Orders Products Reporting Configuration                                                                                                    | n                                           | • 🕸 ਈ 🧃                                            | 4 Haziq<br>■ eepcTestServer |
|----------------------------------------------------------------------------------------------------|---------------------------------------------|----------------------------------------------------|-----------------------------|
| New REQ-2024-00194 (ASDF)                                                                                                    | Revisions<br>0                              |                                                    | 1/80 < >                    |
| Revision Count <sup>?</sup> 0<br>Latest Revision count <sup>?</sup> 0                                                                                                    | Source Document <sup>?</sup>                | <ul> <li>Analytic value of this RFQ/ PO</li> </ul> |                             |
| Products Other Information Attachment Altern                                                                                                    | atives                                      |                                                    |                             |
| Product Description Expected Arrival                                                                                                    | Quantity UoM Expected Cost Remarks End User | r Details Unit Price Taxes                         | Tax excl. 📫                 |
| <ul> <li>[10-10-023245] ELE</li> <li>[10-10-<br/>023245]</li> <li>ELEM, AIR<br/>FLTR LS20S-<br/>200 CHNSZ</li> <li>P/N:<br/>88290003-<br/>111 ELEM,<br/>AIR FLTR<br/>LS20S-200<br/>CHNSZ</li> </ul> | 1.00 🖿 EA                                   | 827.50 <b>9</b>                                    | RM 827.50 🕞                 |
| Add a product Add a section Add a note Catalog                                                                                                    | User able to add product by new lin         | e or using catlog, section, note                   |                             |
|                                                                                                    |                                             |                                                    |                             |

#### **Other Information**

#### • More detail about this PO

| New     Requests for Quotation<br>RFQ-2024-00194 (ASDF)     Revisions<br>0 | / 80 < 2 |
|----------------------------------------------------------------------------|----------|
| Blanket Order ?                                                            |          |
| Currency ? MYR                                                             |          |
| Revision Count ? 0 Source Document ?                                       |          |
| Latest Revision count ? 0                                                  |          |
| Products Other Information Attachment Alternatives                         |          |
| Buyer ? H Haziq Payment Terms ?                                            |          |
| Source Document ? Fiscal Position ?                                        |          |
| Incoterm ?                                                                 |          |
| Incoterm Location ?                                                        |          |
|                                                                            |          |

#### Attachment

#### • Attach document that related to this PO

| Purchase Orders Products  | s Reporting Configuration                                                                                                    | Revisions         | • 🕸 🗐 🔂 🔢 | Haziq<br>eepcTestServer |
|---------------------------|----------------------------------------------------------------------------------------------------|-------------------|-----------|-------------------------|
| RFQ-2024-00194 (ASDF) 🌣   |                                                                                                    |                   |           | 1/80 ( )                |
| Revision Count ? 0        |                                                                                                    | Source Document ? |           |                         |
| Latest Revision count ? 0 |                                                                                                    |                   |           |                         |
| Products Other Informatio | n Attachment Alternatives                                                                                                    |                   |           |                         |
| COMPLETE THE PLAN         | reduction of the second second s |                   |           |                         |
| Name                      | File                                                                                                    | Filename          |           |                         |
| Name<br>Add a line        | File                                                                                                    | Filename          |           |                         |
| Name<br>Add a line        | File                                                                                                    | Filename          |           |                         |
| Name<br>Add a line        | File                                                                                                    | Filename          |           |                         |
| Name<br>Add a line        | File                                                                                                    | Filename          |           |                         |
| Name<br>Add a line        | File                                                                                                    | Filename          |           |                         |

#### Alternative

| Purchase                                                      | Orders Products                                    | Reporting Co                          | nfiguration                                         |                                                             |                         | ● 兼 🧐 🥵 Haziq 🗧 eepcTestSe                          |
|---------------------------------------------------------------|----------------------------------------------------|---------------------------------------|-----------------------------------------------------|-------------------------------------------------------------|-------------------------|-----------------------------------------------------|
| New RFQ-2024                                                  | for Quotation<br>4-00194 (ASDF) 🌣                  |                                       |                                                     |                                                             | Revisions<br>0          | 1/80 <                                              |
| Revision Cour<br>Latest Revisio                               | nt? 0<br>n count? 0                                |                                       |                                                     |                                                             | Source Document ?       | Click "Create Alternative" to do create alternative |
| Products                                                      | Other Information                                  | Attachment                            | Alternatives                                        |                                                             |                         |                                                     |
| choice by sele<br>product lines y<br>vendor.<br><b>Vendor</b> | cting the best combina<br>you can also decide to c | tion of lead time,<br>order some prod | OTD and/or total ar<br>ucts from one vendo<br>OTD I | mount. By comparing<br>or and others from anot<br>Reference | her<br>Expected Arrival | Total Status                                        |
| Link to Exist                                                 | ting RfQ                                           |                                       |                                                     |                                                             |                         |                                                     |
|                                                               |                                                    |                                       |                                                     |                                                             |                         |                                                     |
|                                                               |                                                    |                                       |                                                     |                                                             |                         |                                                     |
|                                                               |                                                    |                                       |                                                     |                                                             |                         |                                                     |
|                                                               | Y                                                  |                                       |                                                     |                                                             |                         |                                                     |

## Alternative

- Alternative function is use to compare price with multiple vendor.
- After compare the price, choose one of the vendor you wanted to deal with the product.
- Select a vendor that you wanted to compare.
- Click "CREATE ALTERNATIVE" after you select a vendor.

#### Create alternative

| Vendor ?                  | Copy Products ? |
|---------------------------|-----------------|
| Create Alternative Cancel |                 |

х

### Alternative

- Alternative function is use to compare price with multiple vendor.
- User able to select which PO to be proceed

| Purchase                                                          | Orders Products R                                                                    | Reporting Configuration                                                             |                                                                                                    |                           | • 🕸 👥 🔂       | Haziq<br>SeepcTestServer |
|-------------------------------------------------------------------|--------------------------------------------------------------------------------------|-------------------------------------------------------------------------------------|----------------------------------------------------------------------------------------------------|---------------------------|---------------|--------------------------|
| New RFQ-2024-00194 (ASDF)                                         |                                                                                      | Revisions<br>0                                                                      |                                                                                                    | 1/80 < >                  |               |                          |
| Revision Coun                                                     | nt <sup>?</sup> 0<br>n count <sup>?</sup> 0                                          |                                                                                     |                                                                                                    | Source Document ?         |               |                          |
| Products                                                          | Other Information                                                                    | Attachment Alterna                                                                  | ives                                                                                                   |                           |               |                          |
| Create a call fo<br>choice by selec<br>product lines y<br>vendor. | or tender by adding alter<br>cting the best combination<br>you can also decide to or | native requests for quotat<br>on of lead time, OTD and/<br>der some products from c | on to different vendors. Make you<br>or total amount. By comparing<br>ne vendor and others from anothe | r 네 Compare Product Lines |               |                          |
| Vendor                                                            |                                                                                      |                                                                                     | OTD Reference                                                                                          | Expected Arrival          | Total Status  |                          |
| 2S PACKAGI                                                        | ING SDN BHD                                                                          |                                                                                     | RFQ-2024-00196                                                                                         | 12/31/2024 08:00:00       | RM 650.00 RFQ | ×                        |
| HITACHI AS                                                        | SIA LTD                                                                              |                                                                                     | 6.67% RFQ-2024-00194                                                                                   | 12/18/2024 08:00:00       | RM 827.50 RFQ |                          |
| Link to Exist                                                     | ting RfQ                                                                             |                                                                                     |                                                                                                    |                           |               |                          |
|                                                                   |                                                                                      |                                                                                     |                                                                                                    |                           |               |                          |

## **Alternative PO**

• User has option to keep or cancel the alternative PO. If cancel, the other RFQ/PO will be auto cancelled

| Purchase Orders         | • ž 🛒                           | ● ④ ■ Haziq<br>■ eepcTestServer |                     |                  |                        |  |  |  |
|-------------------------|---------------------------------|---------------------------------|---------------------|------------------|------------------------|--|--|--|
| New RFQ-2024-00194 (AS  | on<br>SDF) 🌣                    |                                 | Revisions<br>0      | 1/80 < >         |                        |  |  |  |
| Send by Email Print RFG | Q Confirm Order Cancel          |                                 |                     |                  | FQ Sent Purchase Order |  |  |  |
| Request for Quotation   | What about the alternativ       | e Requests for Quotation        | s?                  | ×                |                        |  |  |  |
| ☆ RFQ-20                | )2                              |                                 |                     |                  |                        |  |  |  |
| Vendor ?                | Vendor                          | Reference                       | Expected Arrival    | Total Status     |                        |  |  |  |
|                         | 2S PACKAGING SDN BHD            | RFQ-2024-00196                  | 12/31/2024 08:00:00 | RM 650.00 RFQ    | 67% On-Time Delivery   |  |  |  |
|                         |                                 |                                 |                     |                  |                        |  |  |  |
| Supplier Quotation      |                                 |                                 |                     |                  |                        |  |  |  |
| Job ?                   |                                 |                                 |                     |                  |                        |  |  |  |
| Sub Job ?               |                                 |                                 |                     |                  |                        |  |  |  |
| Project Code ?          | Cancel Alternatives Keep Altern | atives Discard                  |                     |                  |                        |  |  |  |
| Ref ?                   | ASDF                            |                                 |                     |                  |                        |  |  |  |
| CPO number ?            | 123456                          |                                 | Deliver To ? HQ-Pu  | ichong: Receipts |                        |  |  |  |
| Doc No ?                |                                 |                                 |                     |                  |                        |  |  |  |
| Delivery Policy ?       | Full Delivery                   |                                 |                     |                  |                        |  |  |  |
|                         |                                 |                                 |                     |                  | -                      |  |  |  |

| Purchase > Orders > Purchase Orders > Purchase Orders<br>New Request<br>In Purchase order section procurement are able to view all purchase order.<br>To create a new PO without PR, click "New" |          |             |               |                 |               |               |               |           | rders<br>Reques<br>Purcha<br>Blanket<br>Purcha<br>Purcha<br>Vendor | Products Reporting<br>ets for Quotation<br>se Orders<br>t Orders<br>se Requests<br>se Request Lines Wa |
|----------------------------------------------------------------------------------------------------|----------|-------------|---------------|-----------------|---------------|---------------|---------------|-----------|--------------------------------------------------------------------|----------------------------------------------------------------------------------------------------|
| New Purchase Orders 🌣                                                                                                    | Q Search |             |               | •               | 1-80 / 173    | < >           | = []          |           | <b>1</b>                                                           |                                                                                                    |
| Reference Confirmati Vendor Supplier Q                                                                                                    | Job Doc  | Buyer C     | Drder Lin R   | eceive Activiti | Source Do     | Total Bil     | lling Stat    | Expected  |                                                                    | *                                                                                                    |
| □ ☆ PO-2024-00 12/18/2024 360 ENGINEE                                                                                                    |          | B Bryan 1   | I record      | 00 % 🕑          | RFQ-2024-0    | RM 179.00     | Fully Billed  | 12/18/202 | 4                                                                  |                                                                                                    |
| □ ☆ PO-2024-00 12/16/2024 PEC PROCES                                                                                                    | SP06     | A Abdul A 5 | 50 records 10 | 00 % 🕗          | PO-2024-00 \$ | 58,979.25     | Waiting Bills | 12/16/202 | 4                                                                  |                                                                                                    |
| □ ☆ PO-2024-00 12/16/2024 SASTECH ASI                                                                                                    | SP16     | A Abdul A 1 | l record      | 0%              | PO-2024-00 RM | 30,540.00     | Nothing to    | 11/29/202 | 4                                                                  |                                                                                                    |
| □ ☆ PO-2024-00 12/16/2024 PALL (MALAY                                                                                                    | SP16     | A Abdul A 1 | record 10     | 00 % 🕑          | PO-2024-00 RM | 12,440.00     | Waiting Bills | 11/29/202 | 4                                                                  |                                                                                                    |
| □ ☆ PO-2024-00 12/16/2024 HITACHI ASI                                                                                                    | SP01     | A Abdul A 1 | record 10     | 00 % 🕑          | PO-2024-00    | \$ 660.96     | Waiting Bills | 11/29/202 | 4                                                                  |                                                                                                    |
| □ ☆ PO-2024-00 12/16/2024 HITACHI ASI                                                                                                    | SP01     | Moham 1     | record 10     | 00 % 🕗          | PO-2024-00    | \$ 1,608.90   | Waiting Bills | 11/29/202 | 4                                                                  |                                                                                                    |
| □ ☆ PO-2024-00 12/16/2024 HITACHI ASI                                                                                                    | SP01     | M Moham 1   | record 10     | 00 %            | PO-2024-00    | \$ 34.72      | Waiting Bills | 11/29/202 | 4                                                                  |                                                                                                    |
| □ ☆ PO-2024-00 12/16/2024 HITACHI ASI                                                                                                    | SP01     | A Abdul A 2 | 2 records     | 00 % 🕗          | PO-2024-00    | \$ 4,072.25   | Waiting Bills | 11/29/202 | 4                                                                  |                                                                                                    |
| □ ☆ PO-2024-00 12/16/2024 HITACHI ASI                                                                                                    | SP01     | A Abdul A 1 | l record      | 0%              | PO-2024-00    | \$ 83.85      | Nothing to    | 11/29/202 | 4                                                                  |                                                                                                    |
| □ ☆ PO-2024-00 12/16/2024 HITACHI ASI                                                                                                    | SP01     | Moham 3     | 3 records 10  | 00 % 🕑          | PO-2024-00    | \$ 1,700.27 🕔 | Waiting Bills | 11/29/202 | 4                                                                  |                                                                                                    |
|                                                                                                    |          |             |               |                 |               |               |               |           |                                                                    |                                                                                                    |

## **Purchase > Orders > Purchase Orders**

Select the Vendor, product and key in all the details before confirm the purchase order

| Purchase Orders Products Reporting Configuration |                                                          | ● 兼 👤 📴 👎 用 Haziq<br>≣ eepcTestServer |
|--------------------------------------------------|----------------------------------------------------------|---------------------------------------|
| New Purchase Orders                              | Revisions<br>0                                           |                                       |
| Send by Email Print RFQ Confirm Order Cancel     |                                                          | RFQ RFQ Sent Purchase Order           |
| Vendor ? Name, TIN, Email, or Reference          | <ul> <li>Order Deadline ? 12/31/2024 13:46:43</li> </ul> |                                       |
| Supplier Quotation                               | Expected Arrival ?                                       |                                       |
| <sup>2</sup> dol                                 | Ask confirmation                                         |                                       |
| Sub Job ?                                        | Business Group ?                                         |                                       |
|                                                  | Business Unit <sup>?</sup>                               |                                       |
| Project Code                                     | Product Brand ?                                          |                                       |
| Ref <sup>?</sup>                                 | Charge Code ?                                            |                                       |
| CPO number ?                                     | Approved by: ?                                           |                                       |
| Doc No ?                                         | Deliver To? HO-Puchona: Receipts                         |                                       |
| Delivery Policy ?                                | ng ruenong, neecipts                                     |                                       |
| Blanket Order ?                                  |                                                          |                                       |
| Currency ? MYR                                   |                                                          |                                       |

## Purchase > Orders > Vendor

- In "Vendors" section it show the vendor detail, select a vendor to edit their information.
- Click "New" to create a new vendor information.
- Only contact that set as Vendor on the partner type will appear in the list of vendor

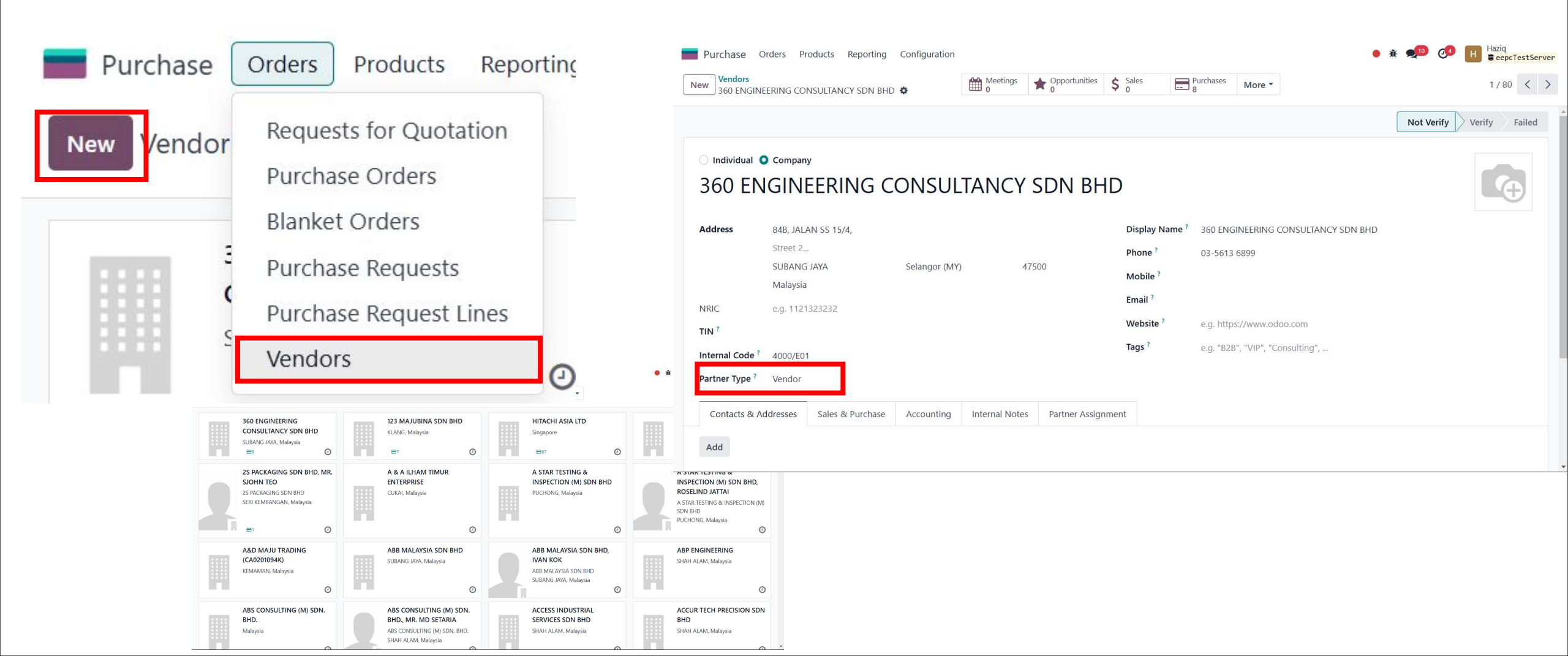

#### **Purchase Request**

- Purchase Request section is for employee to create a new purchase request and to track the PR#### state.
- Employee can create a new purchase request by clicking "New" button at the top.

|                         | Purchase Orders   | Products Reporting Configuration |                                |            |                  | ● 兼 勇          | 10 C <sup>4</sup> H Haziq<br>■ eepcTestServer |
|-------------------------|-------------------|----------------------------------|--------------------------------|------------|------------------|----------------|-----------------------------------------------|
| New Purchase Requests 🌣 |                   |                                  | Q Search                       |            | •                |                | 1-80 / 196 < >                                |
|                         | Request Reference | Requested By                     | Assigned to                    | Activities | Sale Order No    | Status         | CPO Number                                    |
|                         | PR00199           | Haziq                            | Haziq                          | 0          | SO-2024-00462    | Approved       | 1243564                                       |
|                         | PR00198           | BBryan                           | Haziq                          | 0          |                  | To be approved |                                               |
|                         | PR00197           | H Haziq                          | Nurul Saadah Binti Abdul Rahim | 0          |                  | Rejected       |                                               |
|                         | PR00196           | Haziq                            | Haziq                          | 0          | SO-2024-00461    | Approved       | 6356287                                       |
|                         | PR00195           | Haziq                            | Haziq                          | 0          | SO-2024-00446 R1 | Approved       | 123456                                        |
|                         | PR00194           | Haziq                            | H Haziq                        | 0          | SO-2024-00453    | Approved       | asdff                                         |
|                         | PR00193           | Haziq                            | H Haziq                        | 0          | SO-2024-00447    | Approved       | qwert                                         |
|                         | PR00192           | Haziq                            | Haziq                          | 0          | SO-2024-00447    | Revised        | qwert                                         |
|                         | DD00101           | D Druce                          | D Druger                       | 9          | SO 2024 00440    | Approved       | i .                                           |

### **Purchase Request**

- User able to create the PR.
- Select the product that want to PR
- User able to link to existing Sales order. Once select the SO, the detail will be auto filled.

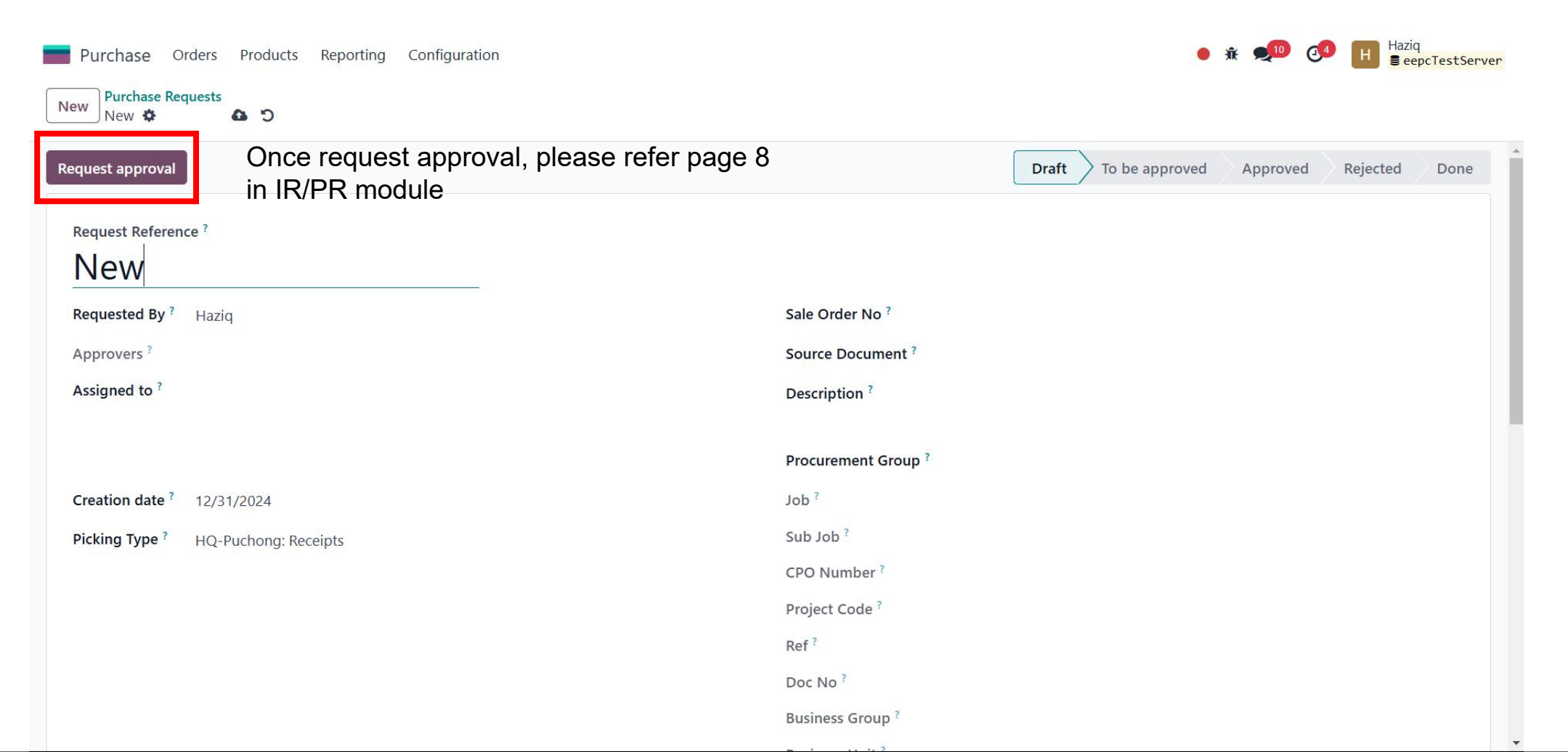

#### **PO Report**

#### User able to change the filter/group by based on what their requirement

| 📕 Purc   | hase Orders     | Products Reportin      | ng Configuration |            |                 |            |                |          |           | • *      | <b>9</b> 10 <b>3</b> 4 | Haziq<br>SeepcT | estServer | • |
|----------|-----------------|------------------------|------------------|------------|-----------------|------------|----------------|----------|-----------|----------|------------------------|-----------------|-----------|---|
| PO Repo  | ort 🌣           |                        | Q T This Ye      | ear 🗙 🔽 Pr | oduct Qty not 0 | ) 🗙 📚 Prod | uct > Vendor 🗙 | Search   |           | •        |                        | 1-10 / 452      | < >       |   |
|          | Code            | Description            | Vendor           | Quantity   | Unit Price      | Qty invoi  | Discount       | Amount   | Amount Bi | Amount H | Amount To              | . Purchaser     | <b>‡</b>  |   |
| ▼ [10-10 | -023226] SULL   | AIR PRODUCTS (1)       |                  | 1.00       | 179.00          | 1.00       |                | 179.00   |           |          |                        |                 |           | 1 |
| ▶ 360    | ENGINEERING     | G CONSULTANCY SDN E    | 3HD (1)          | 1.00       | 179.00          | 1.00       |                | 179.00   |           |          |                        |                 |           |   |
| ▼ [10-10 | -023227] VLV, T | THRM, 195F 11/2-18 (1) |                  | 1.00       | 0.00            | 0.00       |                | 0.00     |           |          |                        |                 |           |   |
| ► 2S     | PACKAGING SE    | ON BHD (1)             |                  | 1.00       | 0.00            | 0.00       |                | 0.00     |           |          |                        |                 |           |   |
| ▼ [10-10 | -023228] ELEM   | ENT, AIR FILTER RSVS1  | 5 (6)            | 33.00      | 0.00            | 5.00       | 0.00           | 0.00     |           |          |                        |                 |           |   |
| • 123    | B MAJUBINA SI   | DN BHD (6)             |                  | 33.00      | 0.00            | 5.00       | 0.00           | 0.00     |           |          |                        |                 |           |   |
| ▼ [10-10 | -023229] KIT, T | HERMO VLV REPAIR V-    | CUP 175F (5)     | 16.00      | 1,364.05        | 0.00       | 711.77         | 3,489.38 |           |          |                        |                 |           |   |
| ▶ нп     | ACHI ASIA LTD   | 0 (1)                  |                  | 3.00       | 695.55          | 0.00       |                | 2,086.65 |           |          |                        |                 |           |   |
| ▶ нп     | ACHI ASIA LTD   | ), ALVIN LAW (4)       |                  | 13.00      | 668.50          | 0.00       | 711.77         | 1,402.73 |           |          |                        |                 |           |   |
| ▼ [10-10 | -023231] DISK,  | RUPTURE 2" 1300SCFN    | ∕I@15# (6)       | 6.00       | 0.00            | 1.00       | 0.00           | 0.00     |           |          |                        |                 |           |   |
| • 123    | MAJUBINA SI     | DN BHD (6)             |                  | 6.00       | 0.00            | 1.00       | 0.00           | 0.00     |           |          |                        |                 |           |   |
| ▼ [10-10 | -023232] KIT, V | AC REGULATOR RSVS (    | 6)               | 6.00       | 0.00            | 1.00       | 0.00           | 0.00     |           |          |                        |                 |           |   |
| • 123    | B MAJUBINA SI   | DN BHD (6)             |                  | 6.00       | 0.00            | 1.00       | 0.00           | 0.00     |           |          |                        |                 |           |   |
| ▼ [10-10 | -023238] XDCR   | , PRESS0-250#RATIOM    | ETRIC (1)        | 4.00       | 148.00          | 0.00       | 207.20         | 384.80   |           |          |                        |                 |           |   |
| ▶ нп     | ACHI ASIA LTD   | ), ALVIN LAW (1)       |                  | 4.00       | 148.00          | 0.00       | 207.20         | 384.80   |           |          |                        |                 |           |   |
| ▼ [10-10 | -023239] FLTR,  | SUMP BREATHER P837     | 762X (1)         | 3.00       | 0.00            | 0.00       |                | 0.00     |           |          |                        |                 |           |   |
| ▶ нп     | ACHI ASIA LTD   | ) (1)                  |                  | 3.00       | 0.00            | 0.00       |                | 0.00     |           |          |                        |                 |           |   |

### **Configuration > Vendor Pricelist**

All the vendor price will be save in the system

|    | Purchase Orders Products Reporti | ng Configuration                                                       | • 🔅 👥 👩        | <ul> <li>Haziq</li> <li>■ eepcTestServer</li> </ul> |
|----|----------------------------------|------------------------------------------------------------------------|----------------|-----------------------------------------------------|
| Ne | w Vendor Pricelists 🏘            | Q       ▼         Active Products       ×         Search       ▼       | 1-80 / 44      |                                                     |
|    | Vendor                           | Product                                                                | Price Currency | Delivery Lead Time 📑                                |
|    | SEKO S.P.A                       | [50-10-027346] VACUUM PUMP KIT                                         | 768.11 MYR     | 0                                                   |
|    | SEKO S.P.A                       | [50-10-027325] OPTION 1 CERTIFICATE OF ORIGIN                          | 402.18 MYR     | 0                                                   |
|    | SEKO S.P.A                       | [50-10-027326] CERTIFICATE OF COMPLIANCE                               | 70.97 MYR      | 0                                                   |
|    | SEKO S.P.A                       | [50-10-027327] PACKING CHARGES                                         | 118.29 MYR     | 0                                                   |
|    | PALL (MALAYSIA) SDN BHD (LC-USD) | [20-10-026510] MAT NO: 50536701 - ELMNT,FTLR,HC8400FKT16H,16.8X6X6",25 | 930.38 MYR     | 0                                                   |
|    | HITACHI ASIA LTD                 | [10-10-023293] ELEM, AIR FLTR 9"EON DONALDS                            | 377.97 MYR     | 0                                                   |
|    | HITACHI ASIA LTD                 | [10-10-023260] ELEM. FLTR CORELESS M27                                 | 400.33 MYR     | 0                                                   |
|    | HITACHI ASIA LTD                 | [10-10-024095] KIT,SOL VLV 3WNO 24VDC +                                | 471.90 MYR     | 0                                                   |
|    | HITACHI ASIA LTD                 | [MC-10-027640] ADJUSTMENT / ROUNDING                                   | 0.63 MYR       | 0                                                   |
|    | HITACHI GLOBAL AIR POWER US, LLC | [10-10-023719] KIT,SEP. ELE. P12                                       | 2,048.62 MYR   | 0                                                   |
|    | HITACHI GLOBAL AIR POWER US, LLC | [10-10-024152] ELEM, FXC-240 ACTIVATED CARBON                          | 1,531.99 MYR   | 0                                                   |
|    | AIRSERV ENGINEERING SDN BHD      | [80-10-027441] KIT MAINTENANCE,2906081400,ATLAS                        | 7,387.00 MYR   | 0                                                   |
|    | AIRSERV ENGINEERING SDN BHD      | [80-10-027442] KIT MAINTENANCE,2906081500,ATLAS                        | 17,628.00 MYR  | 0                                                   |
|    |                                  |                                                                        |                |                                                     |

# **Configuration > Vendor Pricelist (from product details view**

#### All the vendor price will be save in the system

| Purchase Orders Product                                       | s Reporting                              | Configuration |              |                |                    |                       |        | • * | it 👤 10 | <b>3</b> | Haziq<br>Seep | cTestSe | erver |
|---------------------------------------------------------------|------------------------------------------|---------------|--------------|----------------|--------------------|-----------------------|--------|-----|---------|----------|---------------|---------|-------|
| New Vendor Pricelists / PALL (MA<br>[20-10-026370] AB2UY20018 | <b>LAYSIA) SDN BHD</b><br>3J   ELMNT,FTL | •             | Extra Prices | Documents<br>0 | On Hand<br>0.00 EA | Forecasted<br>0.00 EA | More • |     |         |          | 1/1           | <       | >     |
| Update Quantity Replenish                                     | Print Labels                             |               |              |                |                    |                       |        |     |         |          |               |         |       |
| Product Name ?<br>AB2UY200<br>Can be Sold ? Can be Pu         | 18J   EL                                 | MNT, F        | -TLR,2-1     | /2INX2         | 0IN                |                       |        |     |         |          |               | Ð       |       |
| General Information Sales                                     | Purchase                                 | Inventory     | Accounting   |                |                    |                       |        |     |         |          |               |         |       |
| Vendor                                                        |                                          |               |              |                |                    | Price Currence        | .y     |     |         | Deli     | very Lead T   | ime 🚡   | •     |
| PALL (MALAYSIA) SDN BHD                                       |                                          |               |              |                |                    | 326.53 MYR            |        |     |         |          |               | 0 🖻     | ſ     |
| PALL (MALAYSIA) SDN BHD (LC                                   | -USD)                                    |               |              |                |                    | 326.53 MYR            |        |     |         |          |               | 0 🖻     | ſ     |
| Add a line                                                    |                                          |               |              |                |                    |                       |        |     |         |          |               |         |       |
|                                                               |                                          |               |              |                |                    |                       |        |     |         |          |               |         |       |
|                                                               |                                          |               |              |                |                    |                       |        |     |         |          |               |         |       |